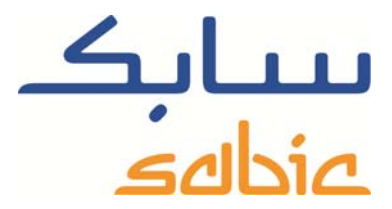

## SABIC FANAR+ eShop INSTRUCTION TO MANAGE INVOICES

DATE: MAY, 2015 LANGUAGE: ENGLISH

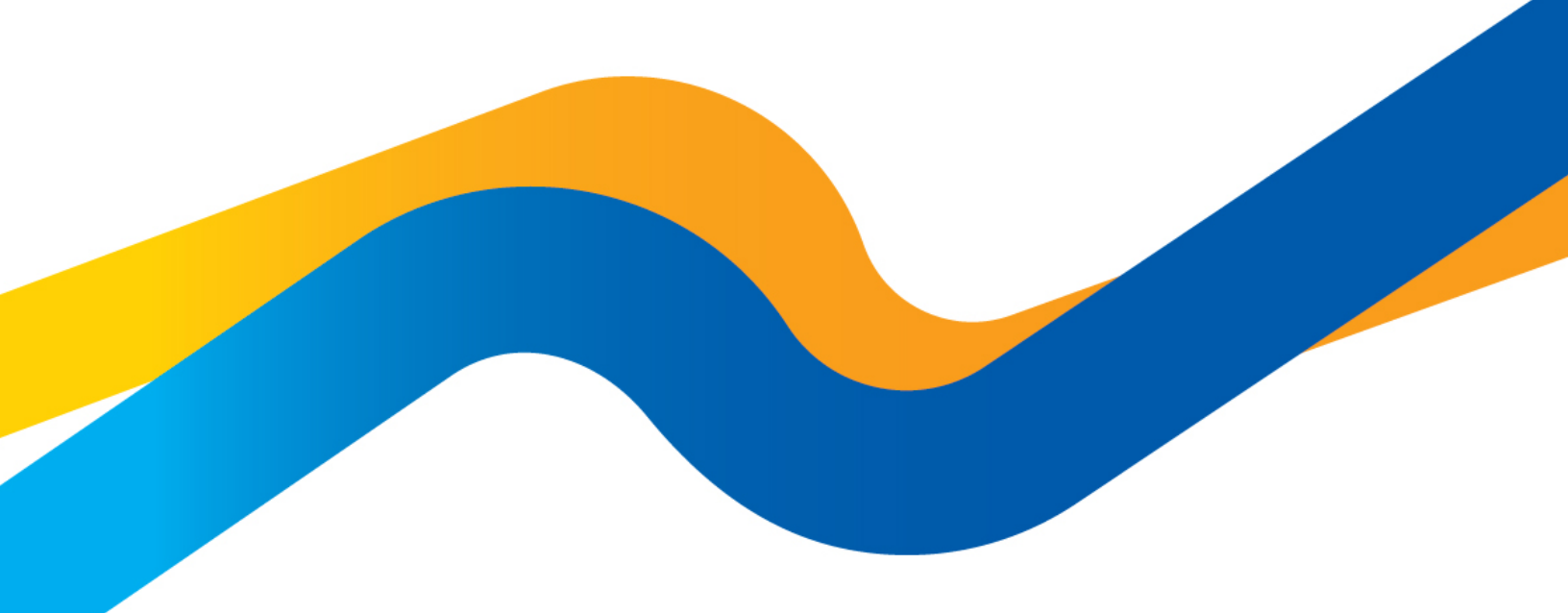

CHEMISTRY THAT MATTERS

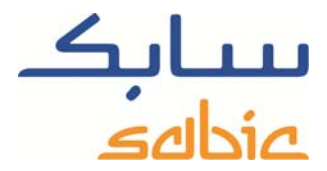

Monitor / change orders in the SABIC eShop For monitoring the status of your orders in our shop and maybe adjust them you login to the shop using the account username and password supplied by your SABIC contact.

The URL for the SABIC web shop is: https://ebusiness.sabic.com/irj/portal

| eBusiness Port                                  | al                                                                                                    |                          |
|-------------------------------------------------|----------------------------------------------------------------------------------------------------|--------------------------|
| Username: john.d                                | loe@panda.com                                                                                                    |                          |
| Password:                                       | ••••••                                                                                                    |                          |
| Forgot/Locked Passv                             | vord?                                                                                                    |                          |
|                                                 | SUBMIT                                                                                                    |                          |
| This eBusiness portal<br>and would like to enga | I is restricted to SABIC business partners. If you are an existing SABIC busi<br>age in eBusiness, please contact your representative and request an online | ness partner<br>account. |
| Read Browser Reco                               | ommendation                                                                                                    |                          |

## Click submit to enter the portal

| Contraction of the local division of the local division of the loc | 医二发子 化二甲                                                                                                    | AND THE REPORT OF A DECK AND A DECK AND A DECK AND A                                                                                                    |                    |
|----------------------------------------------------------------------------------------------------|----------------------------------------------------------------------------------------------------|----------------------------------------------------------------------------------------------------|--------------------|
| ttps://junpq.sabic.com:51                                                                                                    | .501/irj/portal                                                                                                    | P → A C × Z SABIC News Europe - SAP ×                                                                                                    | ۵ ک <sup>۲</sup> ۵ |
| File Edit View Favorites Tools H                                                                                                    | lelp                                                                                                    |                                                                                                    |                    |
| 👍 🍌 port 🔻 🍌 verk 🔻 🗿 ARIS                                                                                                    | 🗿 Dict <u>8</u> Google 🅸 Inte.                                                                                                    | 🛶 Live 🗿 Proj 🗿 SAP 🗿 Sear 🗿 Sugg 🔻 📘 woor ⊘ ALM                                                                                                    |                    |
| eBusiness Portal                                                                                                    | Welcome Mr.<br>John Doe                                                                                                    | لمورونة محالية<br>عطامة                                                                                                    |                    |
| Home Orders Invoices Co                                                                                                    | mplaints My Profile                                                                                                    |                                                                                                    |                    |
| SABIC News Europe                                                                                                    |                                                                                                    |                                                                                                    |                    |
| SABIC news overview     25-03-2015     GLOBAL IV SOLUTIONS PACKAGING IN     SABIC has recently broadened its SABIC     Bead More     21-03-2015     MARK WILLIAMS APPOINTED SABIC'S     SABIC has announced the appointment of                                                                                                    | DUSTRY TO BENEFIT FROM GREA<br>PCG portfolio for healthcare with t<br>VICE PRESIDENT EUROPE<br>Mark Williams, currently Sr. Genera | ITER SECURITY OF RESIN SUPPLY FROM NEW ADDITION TO SABIC'S DEDICATED MEDICAL GRADE FOR HEALTHCARE<br>he addition of a new LDPE grade to help the global IV packaging industry benefit from consistent and reliable supply | E                  |
| and who will pursue his career outside SA<br>Read More                                                                                                    | ABIC                                                                                                    |                                                                                                    |                    |
| 09-03-2015<br>SABIC'S RENEWABLE POLYOLEFINS CU<br>SABIC's new second generation renewat<br>confirmed in a peer review of SABIC's life<br>Read More                                                                                                    | IT FOSSIL FUEL USE BY 84%<br>ble polyolefins dramatically reduce to<br>cycle analysis (LCA) study                                  | he amount of fossil fuels used in the production of polyethylene (PE) and polypropylene (PP), the University of Manchester has                                                                                            |                    |
| 09-03-2015<br>ELOPAK TEAMS UP WITH SABIC TO CR<br>Beverage carlons coated with plastic mad<br>SABIC and leading liquid food packaging fi                                                                                                    | EATE EUROPE'S FIRST BEVERAGI<br>Je from SABIC's Certified Renewabi<br>rm, Elopak                                                   | E CARTONS WITH SECOND GENERATION RENEWABLE COATINGS<br>is Polyethylene will shortly be available on the shelves of shops across Northern Europe, owing to a unique partnership between                                    |                    |
| Read More                                                                                                    |                                                                                                    |                                                                                                    |                    |
| 06-03-2015<br>SABIC ENDORSED BY LEADING EUROPE.<br>Leading petrochemical company SABIC he<br>SABIC's support for the personal and prot                                                                                                    | AN HR ACCREDITATION BODY<br>is been recognised for its employm<br>fessional development of its employ                              | ent practices throughout Europe for a second consecutive year. Presented in Amsterdam on 5 March, the certificate recognises<br>ess                                                                                       | <b>~</b> •         |

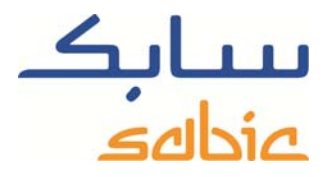

For monitoring invoices you select "Open Invoices" from the menu: "Invoices". In the next screen you find a list of open invoices currently stated to you.

| en Invoid    | ces   Invoices History           | r                 |              |            |              |                     |          |             |                 |
|--------------|----------------------------------|-------------------|--------------|------------|--------------|---------------------|----------|-------------|-----------------|
|              |                                  |                   |              | _          |              |                     |          |             |                 |
| ect Sold-To: | 101-0006/selectionalistic forces | solitori soliti   |              | •          |              |                     |          |             |                 |
| lter By      |                                  |                   |              |            |              |                     |          |             |                 |
| Payer:       |                                  | •                 | Ship-To:     |            | •            | sbu:                |          | රිං Display | Download Invoic |
| Period       | Current month                    | •                 |              |            |              |                     |          |             |                 |
| oen Invoid   | es                               |                   |              |            |              |                     |          |             |                 |
| Download     | 1                                |                   |              |            |              |                     |          |             |                 |
| Payer        | Payer Name                       | Invoice           | Invoice Date | Due Date   | Days Overdue | Doc Amt (Doc Curr.) | Currency | Status      |                 |
|              |                                  |                   |              |            |              |                     |          |             |                 |
| 0005366      | Excession Technical Teorilles    | Q <u>94310885</u> | 29.03.2015   | 06.04.2015 | 16           | 30.075,00           | EUR      | Over Due    |                 |
| 0005366      | Reades Technical Teolies         | Q <u>94311844</u> | 22.04.2015   | 21.06.2015 | -60          | 758,40              | EUR      | Not Due     |                 |
| 0005566      | Examines Technical Technic       | Q <u>94311824</u> | 21.04.2015   | 20.06.2015 | -59          | 39.890,82           | EUR      | Not Due     |                 |
| (0)(5)(6)    | Examine Technical Technics       | Q <u>94311568</u> | 14.04.2015   | 14.06.2015 | -53          | 30.261,33           | EUR      | Not Due     |                 |
| 0005.666     | Transfers Technical Technic      | Q <u>94311584</u> | 14.04.2015   | 14.06.2015 | -53          | 30.541,50           | EUR      | Not Due     |                 |
| (0)05.666    | Evanites Technical Taolites      | Q <u>94311284</u> | 07.04.2015   | 14.06.2015 | -53          | 25.075,00           | EUR      | Not Due     |                 |
| 0005444      | Evaluation Technical Teorilles   | Q <u>94311154</u> | 02.04.2015   | 14.06.2015 | -53          | 28.825,00           | EUR      | Not Due     |                 |
| (010.999     | Evades Technical Technical       | Q <u>94311156</u> | 02.04.2015   | 14.06.2015 | -53          | 28.825,00           | EUR      | Not Due     |                 |
| (0)(5)(6)    | Readers Technical Technics       | Q <u>94311162</u> | 02.04.2015   | 14.06.2015 | -53          | 300,00              | EUR      | Not Due     |                 |
| (005):669    | Evanites Technical Teolites      | Q <u>94311165</u> | 02.04.2015   | 14.06.2015 | -53          | 442.641,94          | EUR      | Not Due     |                 |
|              |                                  |                   |              |            |              |                     |          |             | -               |

In this screen you have several filtering options:

- You can filter by payer. Do so by selecting the payer in the appropriate drop down list.

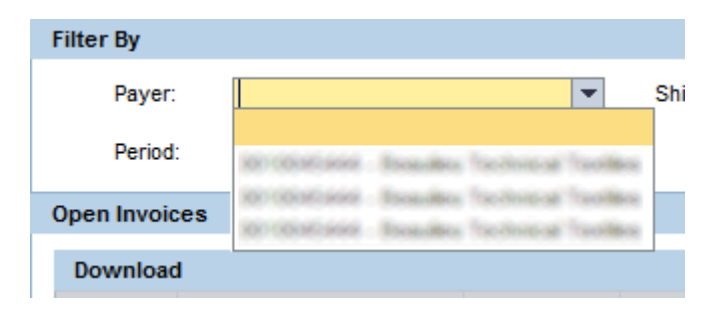

- You can filter by ship to. Do so by selecting the ship to in the appropriate drop down list.

| Ship-To: | SBL                                               |
|----------|---------------------------------------------------|
|          |                                                   |
|          | 100100161.4444 Essavables Tracilities Tracilities |
|          | 101 COMPLEX Programmers                           |

- You can filter by period by selecting the current month or all open invoices. Do so by selecting the period in the appropriate drop down list.

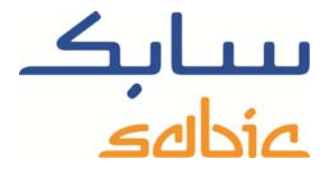

| Period:  | Current month                   | - |
|----------|---------------------------------|---|
|          | Current month                   |   |
| Invoices | All open Invoices (Last 1 year) |   |

After you have selected one or more filter criterion or criteria activate this new filter should automatically redraw the screen. If needed you can click on for Display to speed up this process. You can download the list of invoices by clicking:

You can find individual invoices by entering its number in the field just below the header of the invoice number column:

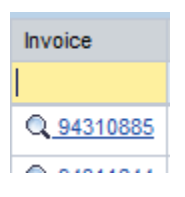

By clicking on the Q you zoom into the invoice:

| Sold-To:                                           | )                             |                   |                 |                                                       |                                                                                                |                |                  |                                                 |                       |   |
|----------------------------------------------------|-------------------------------|-------------------|-----------------|-------------------------------------------------------|------------------------------------------------------------------------------------------------|----------------|------------------|-------------------------------------------------|-----------------------|---|
| Invoice0099020                                     | 009                           |                   |                 |                                                       |                                                                                                |                |                  |                                                 |                       |   |
| Payer:<br>Payer Name:<br>Invoice:<br>Invoice Date: | 99020009<br>01.04.2015<br>FUR |                   |                 | Total Amount<br>Status:<br>Baseline Date<br>Due Date: | <ul> <li>48.000,00</li> <li>Not Due</li> <li>01.04.20</li> <li>15.06.20</li> <li>54</li> </ul> | 0<br>15<br>15  |                  | E-Invoicing<br>Signature<br>Verification Report |                       |   |
| buc, currency.                                     | LUK                           |                   |                 | Days Overdu                                           | ICJ4                                                                                           |                |                  |                                                 |                       |   |
| Back                                               |                               |                   |                 |                                                       |                                                                                                |                |                  |                                                 |                       |   |
| Material                                           | Product Name                  | Delivery Quantity | Unit of Measure | Price                                                 | Amount                                                                                         | Sabic Delivery | Sales Order      | Sale order Item                                 | Customer PO Reference | - |
| 22006874                                           | PP 511A 161                   | 24.000,000        | KG              | 2,00                                                  | 48.000,00                                                                                      | 86073223       | Q <u>1208939</u> | 000010                                          | Martinet.             |   |
|                                                    |                               |                   |                 |                                                       |                                                                                                |                |                  |                                                 |                       |   |

In this screen you can:

- see the invoice details
- In case you have elnvoicing you can download the three relevant files:
  - o The elnvoice PDF document
  - The electronic signature file
  - o The verification report stating that the invoice PDF file is authentic and is not altered since it has been created
  - Zoom into the related sales order by clicking on the sales order number
- Go back to the list of open invoices by clicking on the **Gack**

## **Invoices History**

With the option Invoices History you can retrieve a list of cleared invoices that have been issued to you in past. In the resulting list:

Open Invoices | Invoices History

| h    | Sold-To:                 | 0.002 off bookery as | 6 Lunga           |                           | •        |                 |                   |                     |   |
|------|--------------------------|----------------------|-------------------|---------------------------|----------|-----------------|-------------------|---------------------|---|
| lter | Ву                       |                      |                   |                           |          |                 |                   |                     |   |
|      | Payer:                   |                      | •                 | Ship-To:                  |          |                 | SBU:              | •                   |   |
|      | Issue Date:<br>Due Date: | 23.03.2015 2         | 3.04.2015         | ි<br>රිං <sup>ං</sup> Dis | olay 🖶 D | ownload Invoice | S                 |                     |   |
| leai | red Invoice              | s                    |                   |                           |          |                 |                   |                     |   |
|      | Payer                    | Payer Name           | Invoice           | Invoice Date              | Currency | Clearing Date   | Clearing Document | Doc Amt (Doc Curr.) |   |
| P    |                          |                      |                   |                           |          |                 |                   |                     |   |
|      | 1005/1028                | Kinkerly-Cark Europe | Q <u>99020011</u> | 06.04.2015                | EUR      | 06.04.2015      | 140000017         | 38,858,89           |   |
|      |                          |                      |                   |                           |          |                 |                   |                     |   |
| _    |                          |                      |                   |                           |          |                 |                   |                     | - |
|      |                          |                      |                   |                           |          |                 |                   |                     |   |
|      |                          |                      |                   |                           |          |                 |                   |                     |   |
|      |                          |                      |                   |                           |          |                 |                   |                     |   |
|      |                          |                      |                   |                           |          |                 |                   |                     |   |
|      |                          |                      |                   |                           |          |                 |                   |                     |   |
|      |                          |                      |                   |                           |          |                 |                   |                     | - |

138 (0.40.00

You have the following options:

- You can select the appropriate sold to by selection in the dropdown list:

| Switch Sold-To: | 60100000000000000000000000000000000000      | - |
|-----------------|---------------------------------------------|---|
| Filter By       | BETREETING BURGLING, CARD RUTTER            |   |
|                 | RECEIVER R. ACTE: CHARLE ECONOMICATION      |   |
| Payer:          | RENDERTY & Revege Deltification Camber & V  |   |
|                 | RECORDER OFFICE RUNNER & PLASTICS           |   |
| Issue Dat       | KOTOMONTETTERM E.g.A.                       |   |
| Due Date        | NAMES OF TAXABLE AND DESCRIPTION OF TAXABLE |   |

- You can filter by the Payer by selection in the dropdown list:

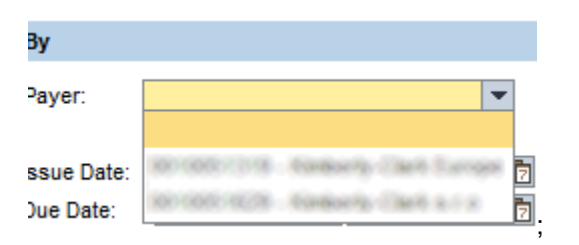

- You can filter by the Ship to by selection in the dropdown list:

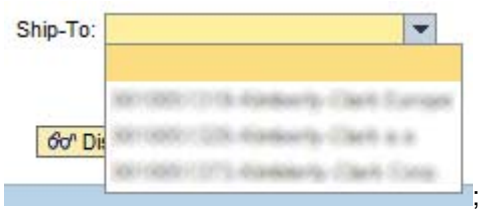

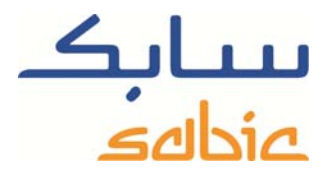

You can filter by SABIC SBU by selection in the dropdown list:

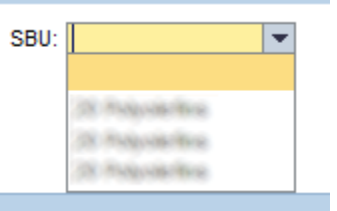

- You can filter on Issue- and Due date period:

| Issue Date: | 23.03.2015 | 23.04.2015 | 67 |
|-------------|------------|------------|----|
| Due Date:   |            | <b>E</b> 7 | 5  |

The defined filter should be effective immediately after the screen has redrawn. If the change has issues please click the button: 60° Display

You can also download the list of invoices into an excel file by clicking the button:

By clicking on the Q you zoom into the invoice:

| Invoice0099020009 Paver:                                                           | Total Amount ::                                         | 48.000.00                           |                  |                 |                                                 |   |
|------------------------------------------------------------------------------------|---------------------------------------------------------|-------------------------------------|------------------|-----------------|-------------------------------------------------|---|
| Paver:                                                                             | Total Amount ::                                         | 40.000.00                           |                  |                 |                                                 |   |
| Payer Name:<br>Invoice: 99020009<br>Invoice Date: 01.04.2015<br>Doc. Currency: EUR | Status:<br>Baseline Date:<br>Due Date:<br>Days Overdue: | Not Due<br>01.04.2015<br>15.06.2015 |                  |                 | E-Invoicing<br>Signature<br>Verification Report |   |
| Invoice Details                                                                    |                                                         |                                     |                  |                 |                                                 |   |
| Back                                                                               |                                                         |                                     |                  |                 |                                                 |   |
| Material Product Name Delivery Quantity Unit of Mea                                | sure Price                                              | Amount Sabic Deliv                  | ery Sales Order  | Sale order Item | Customer PO Reference                           | - |
| 22006874 PP 511A 161 24.000,000 KG                                                 | 2,00 4                                                  | 48.000,00 86073223                  | Q <u>1208939</u> | 000010          | 1017108                                         |   |
|                                                                                    |                                                         |                                     |                  |                 |                                                 |   |

In this screen you can:

- see the invoice details
- In case you have elnvoicing you can download the three relevant files:
  - o The elnvoice PDF document
  - The electronic signature file
  - The verification report stating that the invoice PDF file is authentic and is not altered since it has been created
  - Zoom into the related sales order by clicking on the sales order number
- Go back to the list of open invoices by clicking on the **Back**